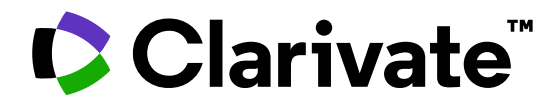

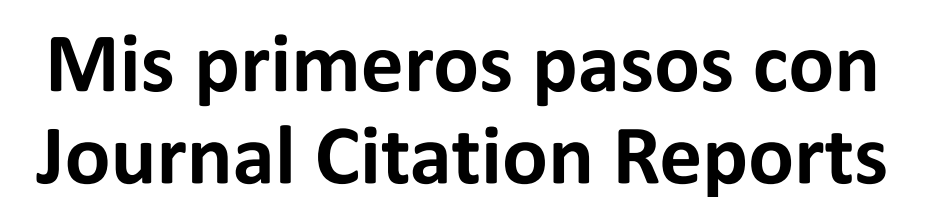

MINISTERIO DE CIENCIA E INNOVACIÓN

INNOVACIÓN

GOBIERNO DE ESPAÑA

Anne Delgado 02/04/2025

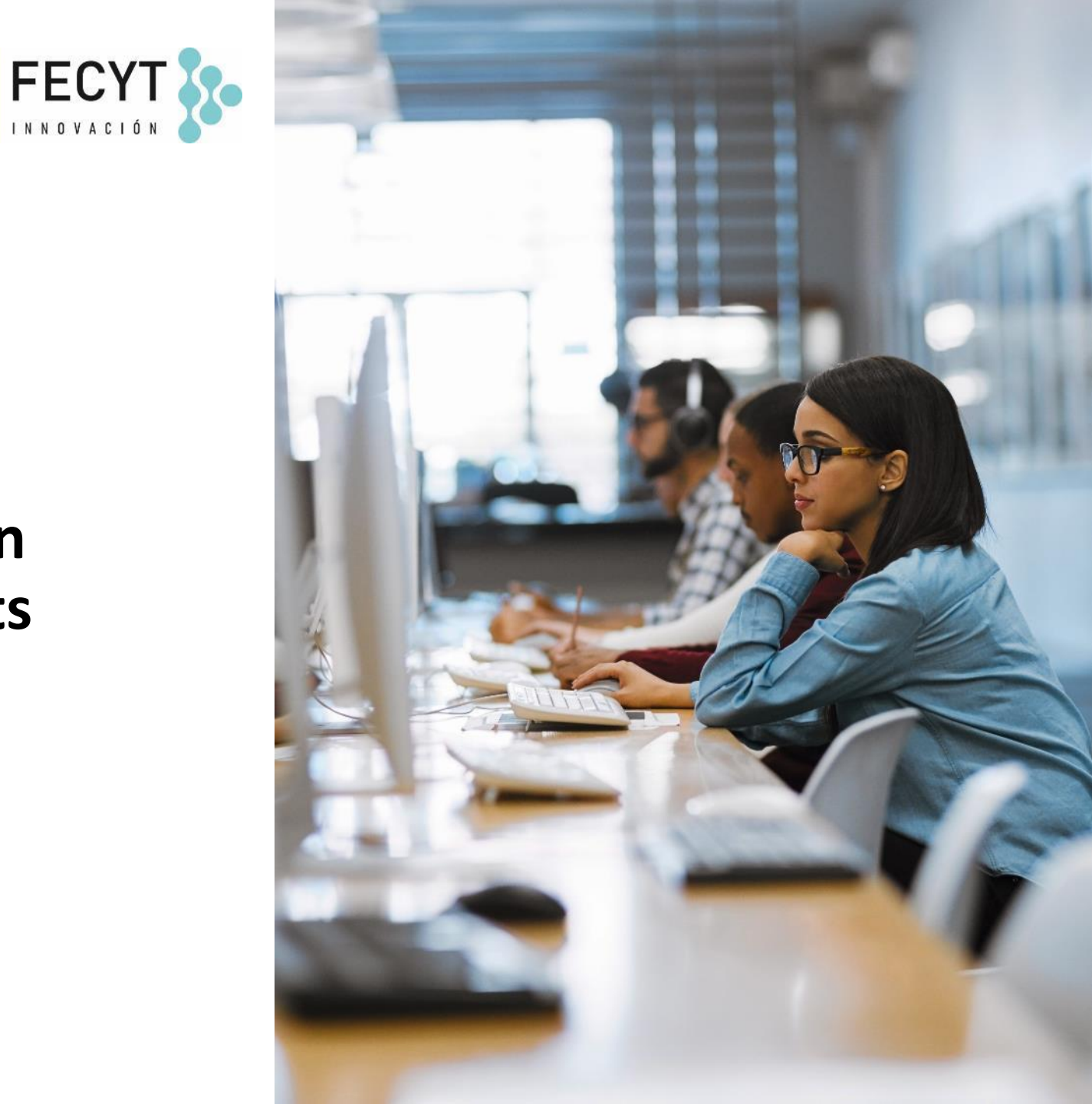

- Las revistas de la Colección Principal
- Presentación de Journal Citation Reports
- Leer el perfil de una revista
- Buscar y comparar revistas
- *Recursos disponibles (Helpfile)*

- Las revistas de la Colección Principal
- Presentación de Journal Citation Reports
- Leer el perfil de una revista
- Buscar y comparar revistas
- *Recursos disponibles (Helpfile)*

## Los artículos falsos están contaminando la literatura científica mundial....

Fake papers are contaminating the world's scientific literature (The Conversation, January 2025)

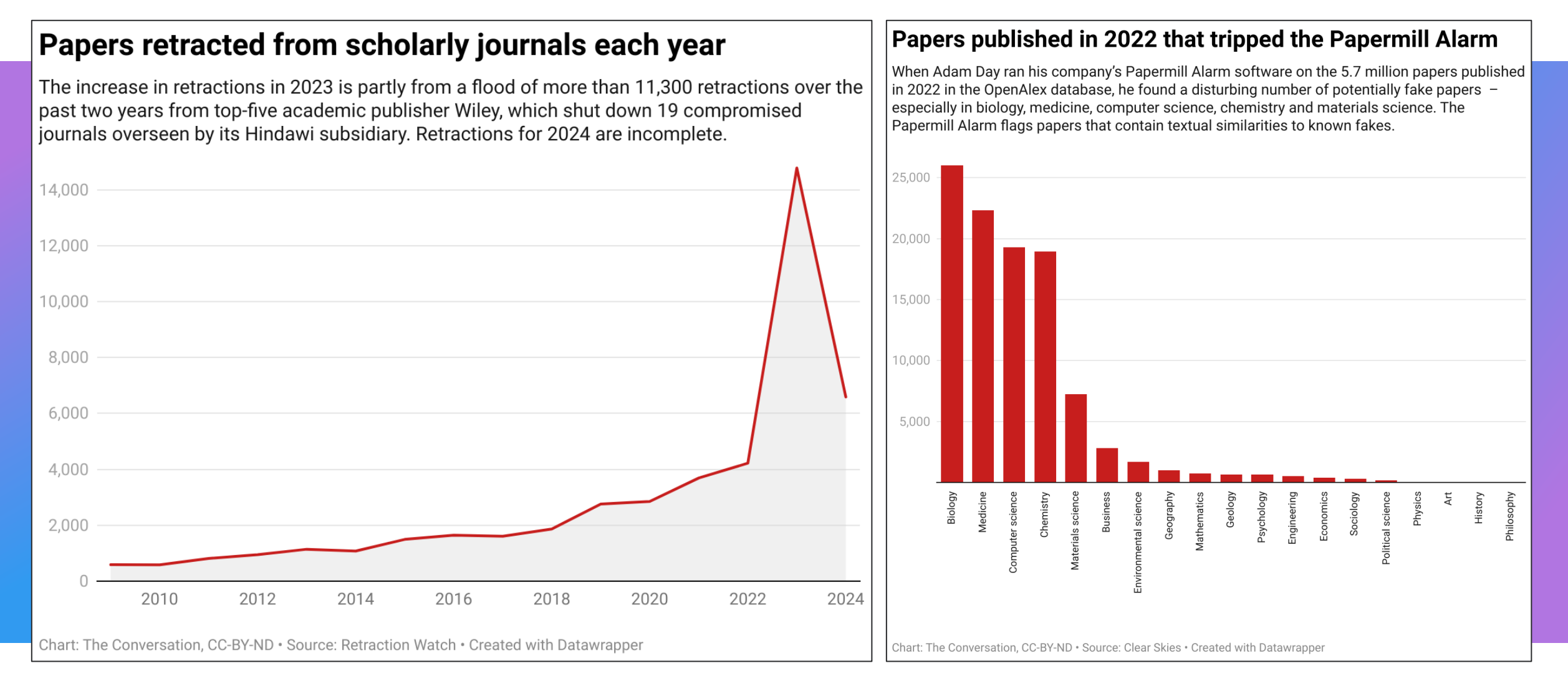

# Web of Science y la Colección Principal

Plataforma multidisciplinaria que conecta Web of Science Colección Principal (Core Collection) con índices regionales, especializados, de datos y patentes

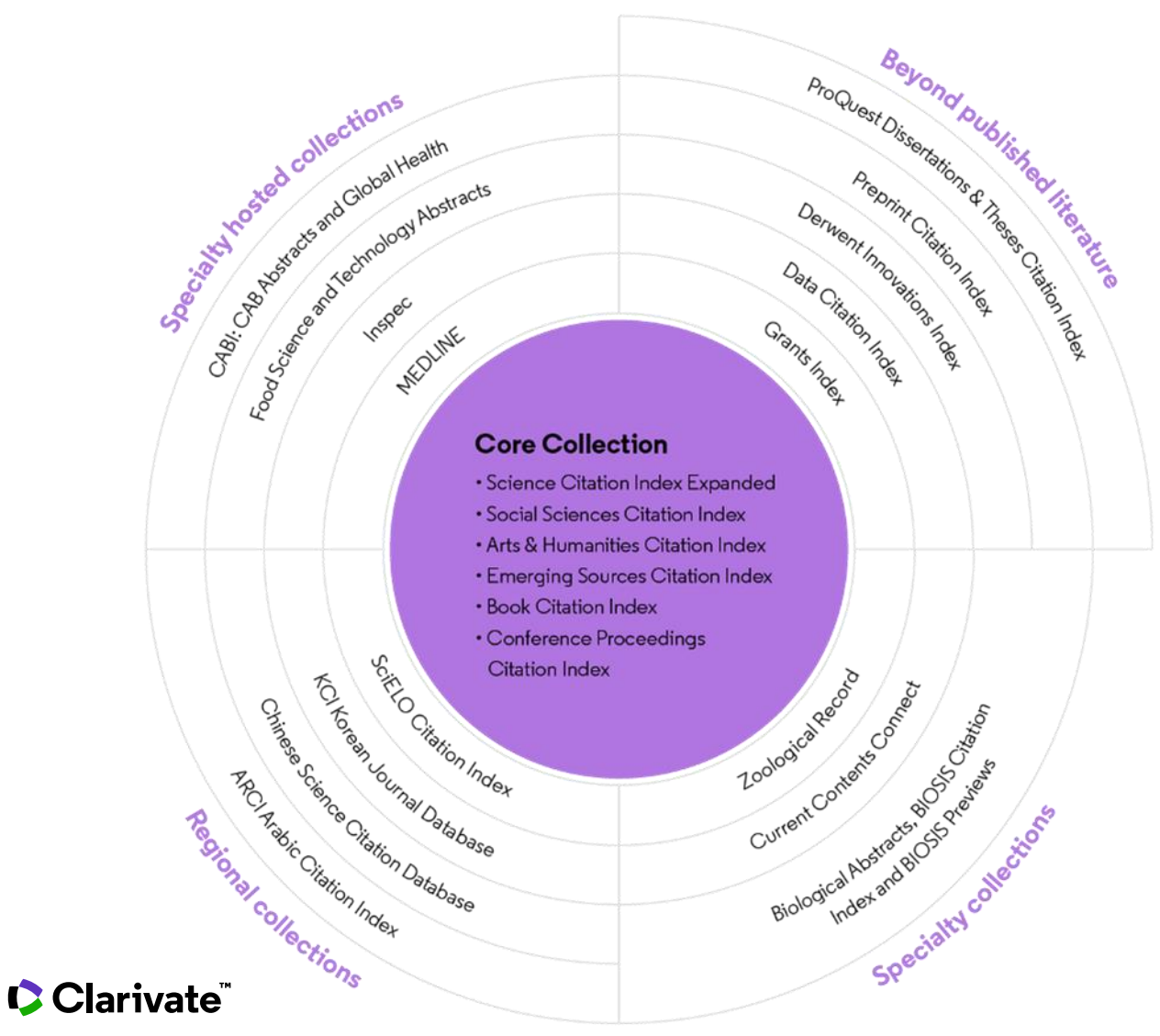

34,000+

Journals across the platform

**22,000+** Total journals in the *Core Collection* 

## **300,000+** Conference proceedings in the *Core Collection*

**150,000+** Books in the *Core Collection* 

Statistics as of January 2025

# **The Web of Science Core Collection**

At the heart of the Web of Science platform

More information about Core Collection citation indexes

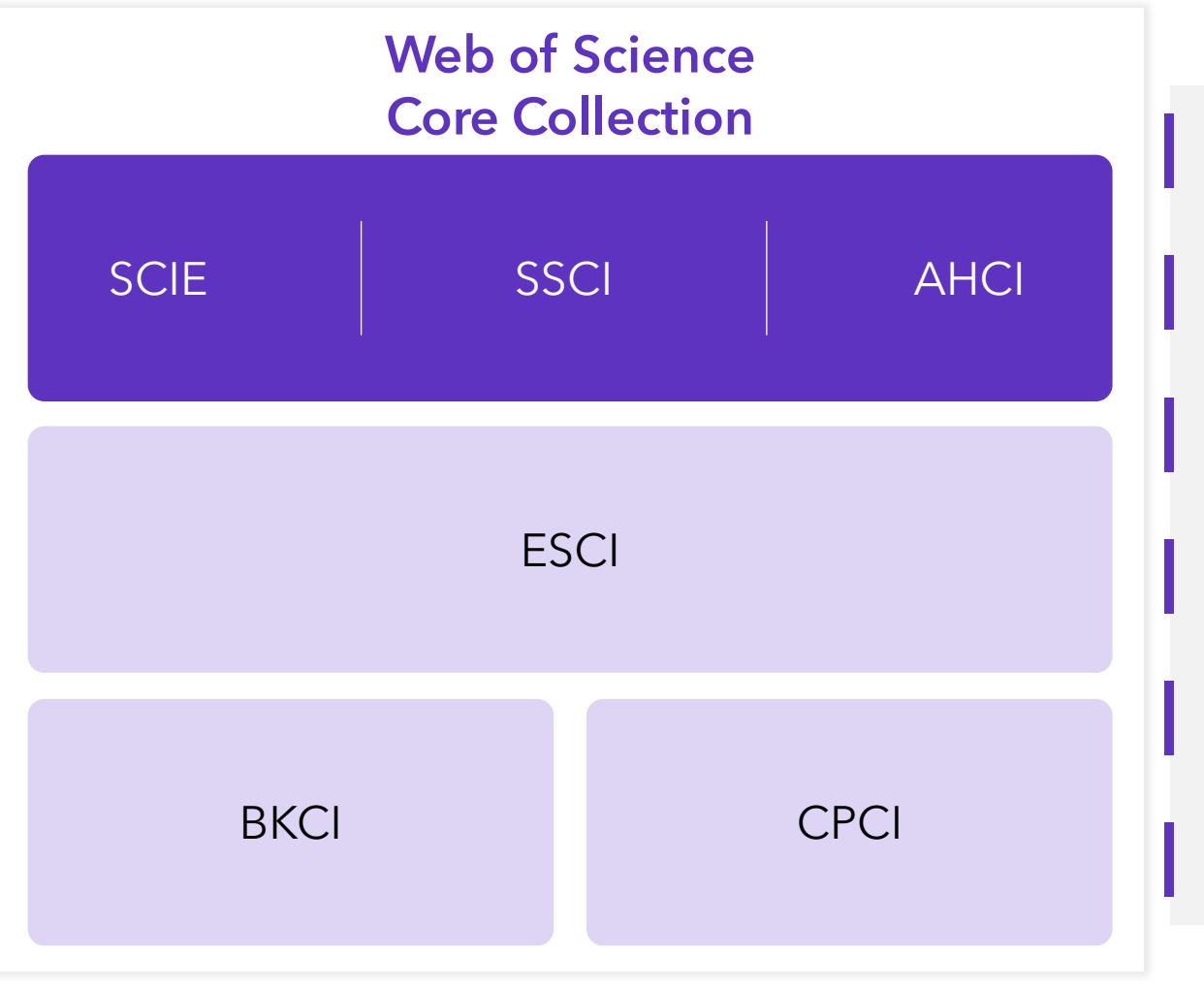

|                                                       | FECYT     |
|-------------------------------------------------------|-----------|
| Science Citation Index Expanded ( <b>SCIE</b> )       | From 1900 |
| Social Sciences Citation Index ( <b>SSCI</b> )        | From 1956 |
| Arts & Humanities Citation Index (AHCI)               | From 1975 |
| Emerging Sources Citation Index ( <b>ESCI</b> )       | From 2020 |
| Books Citation Index ( <b>BKCI</b> )                  | From 2005 |
| Conference Proceedings Citation Index ( <b>CPCI</b> ) | From 1990 |

### Clarivate<sup>®</sup>

## 254 categorías para clasificar las revistas de la Colección Principal de Web of Science

#### **Subject Categories**

Every journal and book covered by *Web of Science* core collection is assigned to at least one of the following subject categories. Every record in *Web of Science* core collection contains the subject category of its source publication in the *Web of Science* Categories field.

#### Download category list.

| Web of Science Core Collection Subject Categories |                                      |                                              |                             |  |  |  |
|---------------------------------------------------|--------------------------------------|----------------------------------------------|-----------------------------|--|--|--|
| Acoustics                                         | Electrochemistry                     | Literature                                   | Physics, Condensed Matter   |  |  |  |
| Agricultural Economics & Policy                   | Emergency Medicine                   | Literature, African, Australian,<br>Canadian | Physics, Fluids & Plasmas   |  |  |  |
| Agricultural Engineering                          | Endocrinology & Metabolism           | Literature, American                         | Physics, Mathematical       |  |  |  |
| Agriculture, Dairy & Animal Science               | Energy & Fuels                       | Literature, British Isles                    | Physics, Multidisciplinary  |  |  |  |
| Agriculture, Multidisciplinary                    | Engineering, Aerospace               | Literature, German, Dutch,<br>Scandinavian   | Physics, Nuclear            |  |  |  |
| Agronomy                                          | Engineering, Biomedical              | Literature, Romance                          | Physics, Particles & Fields |  |  |  |
| Allergy                                           | Engineering, Chemical                | Literature, Slavic                           | Physiology                  |  |  |  |
| Anatomy & Morphology                              | Engineering, Civil                   | Logic                                        | Planning & Development      |  |  |  |
| Andrology                                         | Engineering, Electrical & Electronic | Management                                   | Plant Sciences              |  |  |  |

#### Clarivate

## Web of Science proporcionar contenido, datos y métricas en los que puede confiar

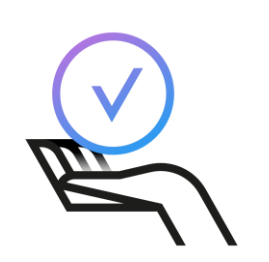

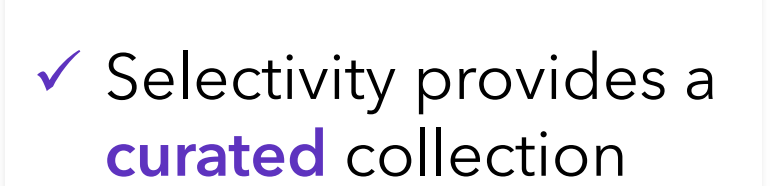

 Meticulous indexing provides a reliable view of research

alal

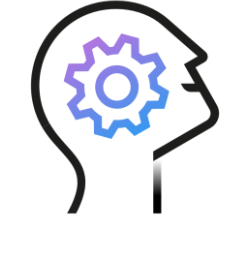

 Expert analysis provides trustworthy metrics

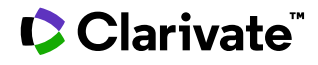

- Las revistas de la Colección Principal
- Presentación de Journal Citation Reports
- Leer el perfil de una revista
- Buscar y comparar revistas
- *Recursos disponibles (Helpfile)*

## **Acceder a Journal Citation Reports**

# http://jcr.fecyt.es

- > Trabajo in situ (rango de IP): no se requieren credenciales
- Trabajar de forma remota (3 opciones)
  - a través de la página de autenticación de su institución
  - con VPN
  - con su cuenta personal

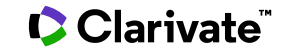

#### UNA CUENTA COMPARTIDA PARA TODAS LAS SOLUCIONES DE CLARIVATE

# La página de inicio

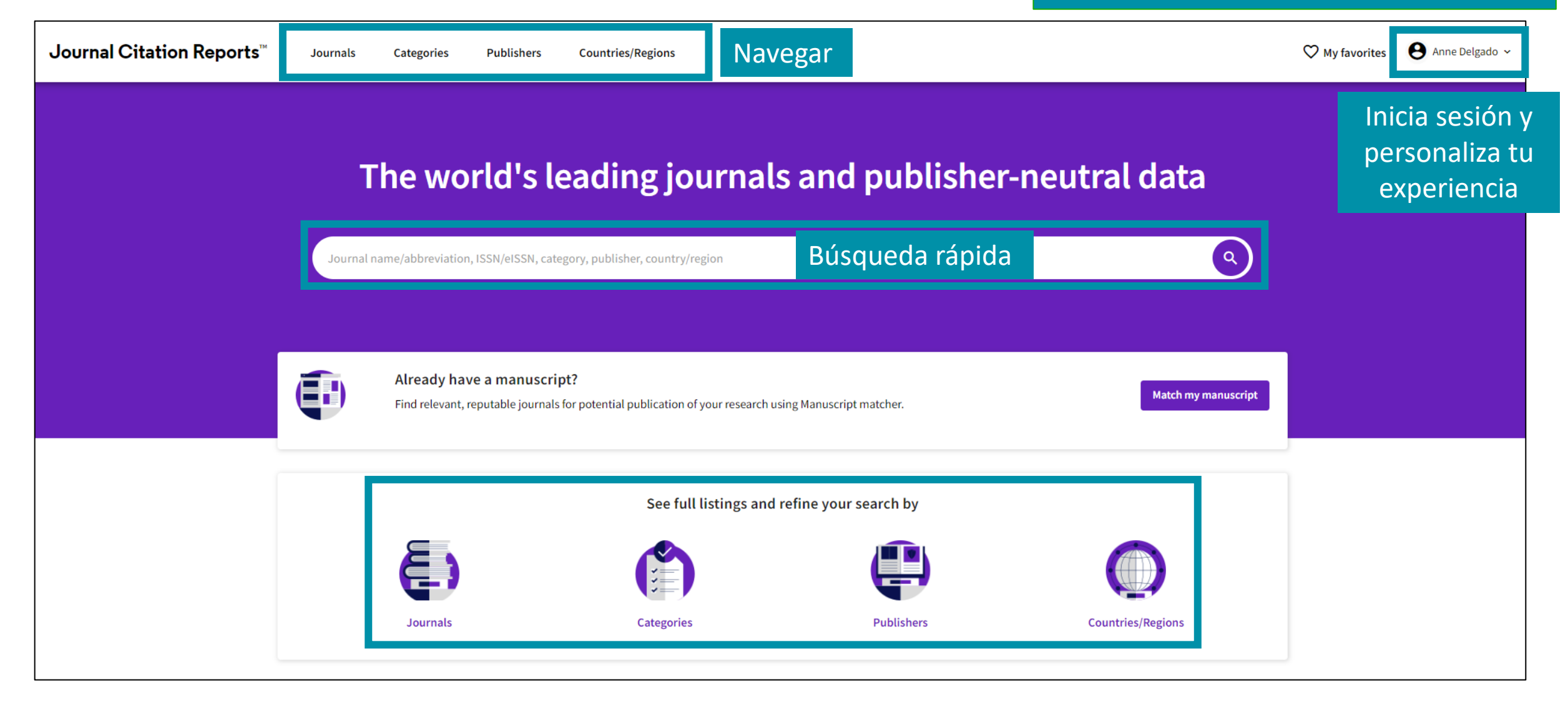

#### Clarivate<sup>®</sup>

## **Journal Citation Reports 2024 annual release** 2023 JCR data

# 21,973 total journals

- **14,144** Science journals
- 7,375 Social Sciences journals
- 3,340 Arts & Humanities journals
- **573** titles with first time JIF

**5,871** Gold Open Access journals

- **113** countries worldwide
- **254** subject categories
- **17** journals have had their JIF suppressed

### Clarivate<sup>™</sup>

# **Access Master Journal List**

Web of

Science

Group

#### https://mjl.clarivate.com/

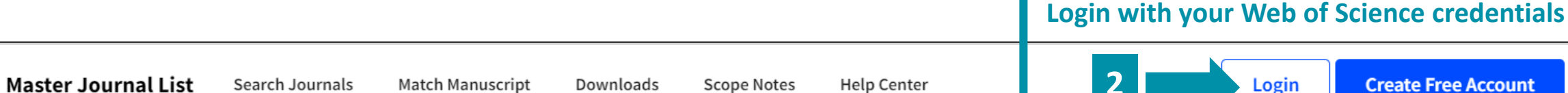

Create Free Account

## Browse, search, and explore journals indexed in the Web of Science

The Master Journal List is an invaluable tool to help you to find the right journal for your needs across multiple indices hosted on the Web of Science platform. Spanning all disciplines and regions, Web of Science Core Collection is at the heart of the Web of Science platform. Curated with care by an expert team of in-house editors, Web of Science Core Collection includes only journals that demonstrate high levels of editorial rigor and best practice. As well as the Web of Science Core Collection, you can search across the following specialty collections: Biological Abstracts, BIOSIS Previews, Zoological Record, and Current Contents Connect, as well as the Chemical Information products.

Search Journal, ISSN or title word...

Search Journals

## Download lists of journals (for subscribers only)

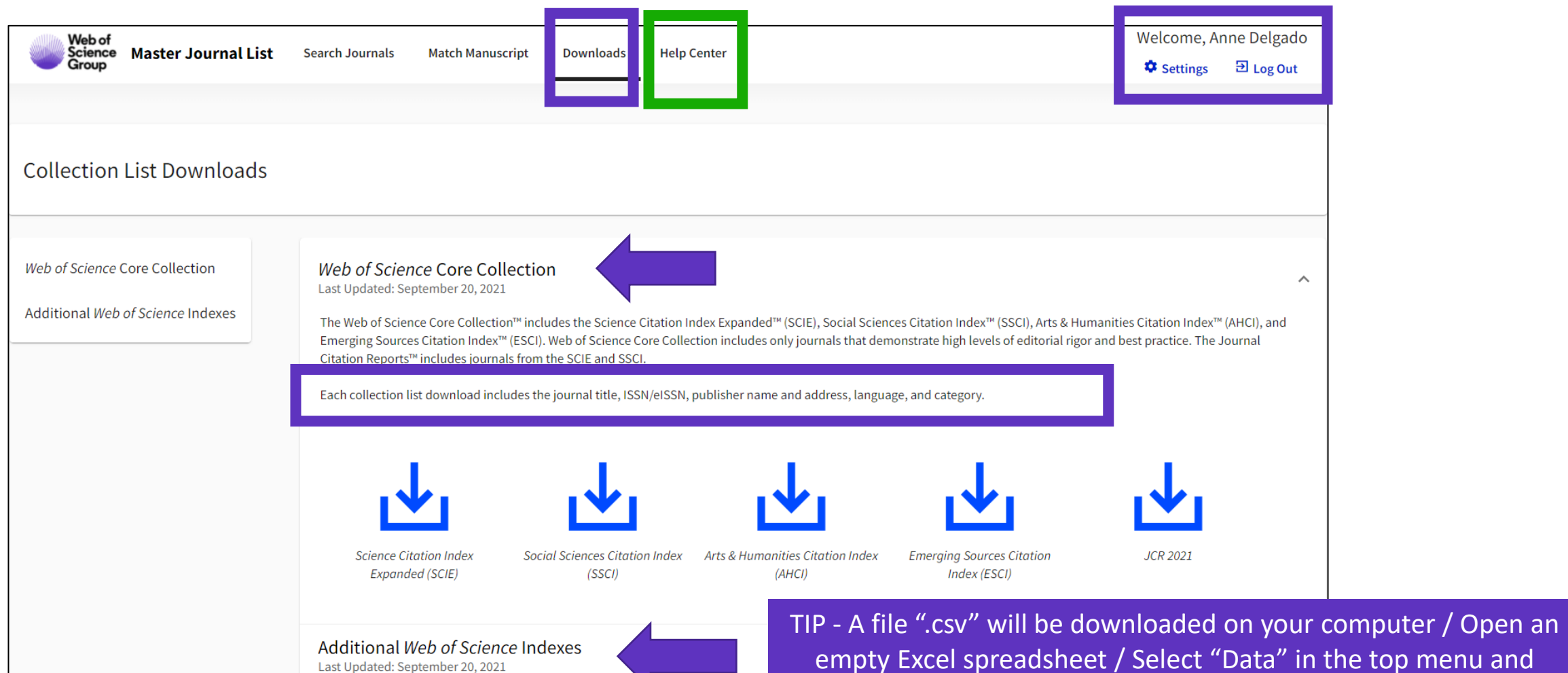

empty Excel spreadsheet / Select "Data" in the top menu and "From Text/CSV" to convert the .csv file into .xlsx / Select Data Type Detection = Do not detect data types (if needed)

- Las revistas de la Colección Principal
- Presentación de Journal Citation Reports
- Leer el perfil de una revista
- Buscar y comparar revistas
- *Recursos disponibles (Helpfile)*

# Perfil de la revista

| El perfil de<br>con una pág<br>2021 Con las m | e la revista cuenta<br>gina para cada año<br>étricas asociadas                                  |                                             | El perfil de la re<br>una sola entidad,<br>está cubierta en                        | vista se muestra com<br>incluso si la revista da<br>diferentes índices de | o<br>ada<br>Ia |
|-----------------------------------------------|-------------------------------------------------------------------------------------------------|---------------------------------------------|------------------------------------------------------------------------------------|---------------------------------------------------------------------------|----------------|
| NURSING ET                                    | HICS                                                                                            | Journal information                         | web of Scien                                                                       | ice Core Collection.                                                      |                |
| <sup>ISSN</sup><br>0969-7330                  |                                                                                                 | Social Sciences Citation Ind                | dex (SSCI) Science Cita<br>(SCIE)                                                  | ation Index Expanded                                                      |                |
| EISSN<br>1477-0989                            | Categoría y Región (en morado)<br>son enlaces en los que se puede<br>hacer clic que conducen al | category<br>ETHICS - SSCI<br>NURSING - SSCI | NURSING -                                                                          | SCIE                                                                      |                |
|                                               | navegador de la revista con<br>estos filtros aplicados                                          | LANGUAGES<br>English                        | REGION<br>ENGLAND                                                                  | 1st electronic jcr year<br>1997                                           |                |
| Nurs. Ethics                                  |                                                                                                 | Publisher information                       |                                                                                    |                                                                           |                |
|                                               |                                                                                                 | PUBLISHER                                   | <sup>ADDRESS</sup><br>1 OLIVERS YARD, 55 CITY<br>ROAD, LONDON EC1Y<br>1SP, ENGLAND | publication frequency<br>8 issues/year                                    |                |

## Clarivate<sup>®</sup>

## Información sobre las revistas en Web of Science

## Dentro del registro de documento

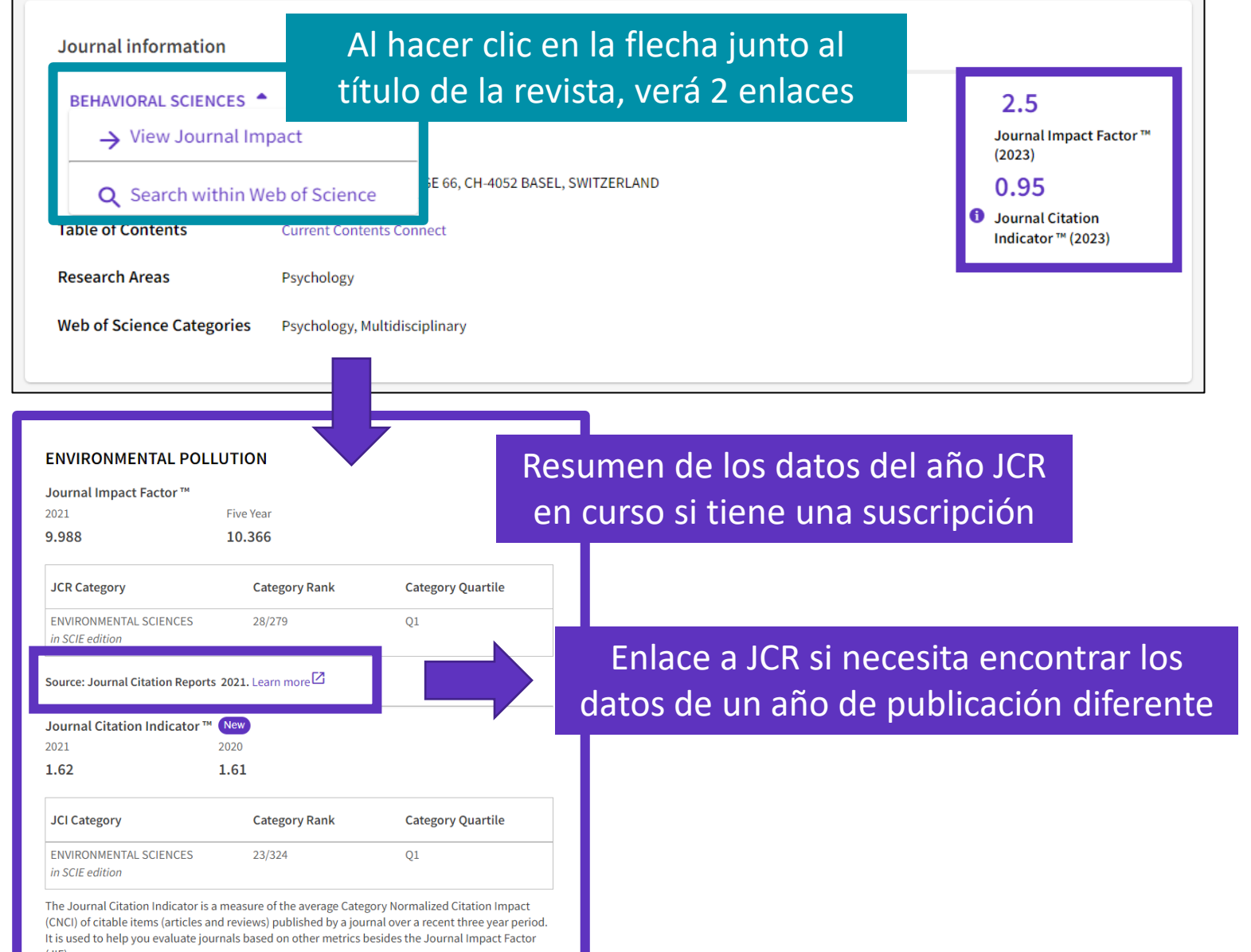

Clarivate

# Completing profiles over 2023 and 2024

We are taking a phased approach to provide transparency on the impact to JIF rankings and quartiles.

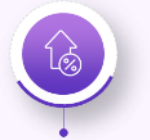

**2023 release:** JIF expanded to ESCI and AHCI journals

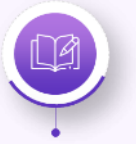

**2023 release:** JIF display from 3-dp to 1-dp

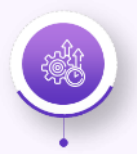

**2024 release:** ESCI journals included in JIF category rankings and quartiles

## Clarivate<sup>™</sup>

|             |                            | Science<br>(SCIE) | Social<br>Sciences<br>(SSCI) | Arts &<br>Humanities<br>(AHCI) | Emerging<br>Sources<br>(ESCI) |
|-------------|----------------------------|-------------------|------------------------------|--------------------------------|-------------------------------|
| 2           | Journal Impact Factor      | $\checkmark$      | $\checkmark$                 |                                |                               |
| 03          | Journal Citation Indicator | $\checkmark$      | $\checkmark$                 | $\checkmark$                   | $\checkmark$                  |
| e<br>B      | Citation Distribution      | $\checkmark$      | $\checkmark$                 |                                |                               |
| un          | Category Ranking by JIF    | $\checkmark$      | $\checkmark$                 |                                |                               |
| -           | JIF Quartile               | $\checkmark$      | $\checkmark$                 |                                |                               |
|             |                            |                   |                              |                                |                               |
| က           | Journal Impact Factor      | $\checkmark$      | $\checkmark$                 | $\checkmark$                   | $\checkmark$                  |
| 02          | Journal Citation Indicator | $\checkmark$      | $\checkmark$                 | $\checkmark$                   | $\checkmark$                  |
| 5           | Citation Distribution      | $\checkmark$      | ✓                            | $\checkmark$                   | $\checkmark$                  |
| nn          | Category Ranking by JIF    | $\checkmark$      | $\checkmark$                 |                                |                               |
| ۔<br>۲      | JIF Quartile               | $\checkmark$      | $\checkmark$                 |                                |                               |
|             |                            |                   |                              |                                |                               |
| <del></del> | Journal Impact Factor      | $\checkmark$      | $\checkmark$                 | $\checkmark$                   | $\checkmark$                  |
| 5           | Journal Citation Indicator | $\checkmark$      | $\checkmark$                 | $\checkmark$                   | $\checkmark$                  |
| 5           | Citation Distribution      | $\checkmark$      | $\checkmark$                 | $\checkmark$                   | $\checkmark$                  |
| Ine         | Category Ranking by JIF    | $\checkmark$      | ✓                            |                                | ✓                             |
| Ju          | JIF Quartile               | $\checkmark$      | $\checkmark$                 |                                | $\checkmark$                  |

- Las revistas de la Colección Principal
- Presentación de Journal Citation Reports
- Leer el perfil de una revista
- Buscar y comparar revistas
- *Recursos disponibles (Helpfile)*

## Buscar y comparar revistas

|                                                                                                    |                                                  |                                           |           |                                    |                                                                                                    |                                                                                         | h                                                                                                    | ndicators: Anne                                           |                                                                                                    |                 |
|----------------------------------------------------------------------------------------------------|--------------------------------------------------|-------------------------------------------|-----------|------------------------------------|----------------------------------------------------------------------------------------------------|-----------------------------------------------------------------------------------------|----------------------------------------------------------------------------------------------------|-----------------------------------------------------------|----------------------------------------------------------------------------------------------------|-----------------|
| Filter                                                                                                    | Journal name 🤝                                   | ISSN                                      | eISSN     | Category                           | 2021 JIF 👻                                                                                                    | JIF Quartile                                                                            | 2021 JCI 👻                                                                                                    | % of OA Gold 👻                                            | JIF Without Self Cites 👻                                                                                                    | JIF             |
| - Hiter                                                                                                    | CA-A CANCER JOURNAL FOR<br>CLINICIANS            | 0007-9235                                 | 1542-4863 | ONCOLOGY - SCIE                    | 286.130                                                                                                    | Q1                                                                                      | 76.09                                                                                                    | 98.80 %                                                   | 285.500                                                                                                    |                 |
|                                                                                                    | LANCET                                           | 0140-6736                                 | 1474-547X | MEDICINE, GENER<br>INTERNAL - SCIE | AL & 202.731                                                                                                    | Q1                                                                                      | 21.81                                                                                                    | 22.12 %                                                   | 201.484                                                                                                    |                 |
|                                                                                                    | NEW ENGLAND JOURNAL OF<br>MEDICINE               | 0028-4793                                 | 1533-4406 | MEDICINE, GENER<br>INTERNAL - SCIE | AL & 176.079                                                                                                    | Q1                                                                                      | 22.26                                                                                                    | 0.00 %                                                    | 175.310                                                                                                    |                 |
|                                                                                                    | JAMA-JOURNAL OF THE<br>AMERICAN MEDICAL ASSOCIAT | 0098-7484<br>ION                          | 1538-3598 | MEDICINE, GENER<br>INTERNAL - SCIE | AL & 157.335                                                                                                    | Q1                                                                                      | 10.32                                                                                                    | 1.49 %                                                    | 156.343                                                                                                    |                 |
|                                                                                                    | (234)                                            |                                           |           |                                    |                                                                                                    |                                                                                         |                                                                                                    |                                                           |                                                                                                    |                 |
| Publishers (<br>Country / re                                                                                      | (8,321)<br>egion (121)                           | ><br>>                                    |           |                                    | Metrics focused on the citation<br>impact of the journals.                                                                                                    | Metrics<br>mathen<br>context                                                            | that have been adjuste<br>natically to a particular                                                                                                    | d Metric<br>journa                                        | is based on the content als.                                                                                                    | ofthe           |
| Publishers (<br><br>Country / re                                                                                  | (8,321)<br>Igion (121)                           | ><br>>                                    |           |                                    | Metrics focused on the citation<br>impact of the journals.                                                                                                    | Metrics<br>mathen<br>context                                                            | that have been adjuste<br>natically to a particular<br>21 JCI                                                                                                    | d Metric<br>journa                                        | is based on the content<br>als.<br>itable Items                                                                                     | of the          |
| Publishers (<br>Country / re<br>Citation Ind                                                                      | (8,321)<br>Igion (121)                           | ><br>><br>>                               |           |                                    | Metrics focused on the citation<br>impact of the journals.<br>Total Citations<br>2021 JIF<br>UE Dept                                                             | Metrics<br>mathen<br>context<br>202<br>D JCI                                            | that have been adjuste<br>natically to a particular<br><br>21 JCI<br>Rank                                                                                                 | d Metric<br>journa                                        | is based on the content<br>als.<br>itable Items<br>o of Articles in Citable i                                                       | of the<br>items |
| Publishers (<br>Country / re<br>Citation Ind<br>JCR Year                                                          | 8,321)<br>:gion (121)<br>lexes                   | ><br>><br>><br>>                          |           |                                    | Metrics focused on the citation<br>impact of the journals.<br>Total Citations<br>2021 JIF<br>JIF Rank<br>5 Year JIF                                              | Metrics<br>mathen<br>context<br>202<br>D JCI                                            | that have been adjuste<br>natically to a particular<br>21 JCI<br>Rank<br>Percentile                                                                                       | d Metric<br>journa<br>Ci<br>%<br>Ci<br>Ci                 | is based on the content<br>als.<br>itable Items<br>of Articles in Citable i<br>ited Half-Life<br>iting Half-Life                    | of the<br>items |
| Publishers (<br>Country / re<br>Citation Ind<br>JCR Year<br>Open Access                                           | 8,321)<br>egion (121)<br>lexes<br>S              | ><br>><br>><br>><br>>                     |           |                                    | Metrics focused on the citation<br>impact of the journals.<br>Total Citations<br>2021 JIF<br>JIF Rank<br>5 Year JIF<br>JIF Without Self Cites                    | Metrics<br>mathen<br>context<br>202<br>JCI<br>JCI<br>Lig                                | that have been adjuste<br>natically to a particular<br>21 JCI<br>Rank<br>Percentile<br>enfactor                                                                           | d Metric<br>journa<br>Ci<br>%<br>Ci<br>Ci<br>Ci           | is based on the content<br>als.<br>of Articles in Citable<br>ited Half-Life<br>iting Half-Life<br>otal Articles                     | ofthe           |
| Publishers (<br>Country / re<br>Citation Ind<br>JCR Year<br>Open Access                                           | s s                                              | ><br>><br>><br>>                          |           |                                    | Metrics focused on the citation<br>impact of the journals.<br>Total Citations<br>2021 JIF<br>JIF Rank<br>5 Year JIF<br>JIF Without Self Cites<br>Immediacy Index | Metrics<br>mathen<br>context<br>202<br>JCI<br>JCI<br>Eig<br>Noi                         | that have been adjuste<br>natically to a particular<br>21 JCI<br>Rank<br>Percentile<br>enfactor<br>rmalized Eigenfactor                                                   | d Metric<br>journa<br>Ci<br>Ci<br>Ci<br>Ci<br>Ta<br>V     | is based on the content<br>als.<br>o of Articles in Citable i<br>ited Half-Life<br>iting Half-Life<br>otal Articles<br>o of OA Gold | of the          |
| Publishers (<br>Country / re<br>Citation Ind<br>JCR Year<br>Open Access<br>JIF Quartile<br>JIF Range              | s s                                              | ><br>><br>><br>><br>><br>><br>>           |           |                                    | Metrics focused on the citation<br>impact of the journals.<br>Total Citations<br>2021 JIF<br>JIF Rank<br>5 Year JIF<br>JIF Without Self Cites<br>Immediacy Index | Metrics<br>mathen<br>context<br>202<br>JCI<br>JCI<br>Eig<br>Noi<br>Arti<br>V JIF        | that have been adjuste<br>natically to a particular<br>21 JCI<br>Rank<br>Percentile<br>enfactor<br>rmalized Eigenfactor<br>icle Influence Score<br>Percentile             | d Metric<br>journa<br>○ Ci<br>○ Ci<br>○ Ci<br>○ Tc<br>▼ % | is based on the content<br>als.<br>o of Articles in Citable i<br>ited Half-Life<br>iting Half-Life<br>otal Articles<br>o of OA Gold | of the          |
| Publishers (<br>Country / re<br>Citation Ind<br>JCR Year<br>Open Access<br>JIF Quartile<br>JIF Range<br>JCI Range | 8,321)<br>ggion (121)<br>lexes<br>s              | ><br>><br>><br>><br>><br>><br>><br>><br>> |           |                                    | Metrics focused on the citation<br>impact of the journals.<br>Total Citations<br>2021 JIF<br>JIF Rank<br>5 Year JIF<br>JIF Without Self Cites<br>Immediacy Index | Metrics<br>mathen<br>context<br>202<br>JCI<br>JCI<br>Eig<br>Nor<br>Arti<br>JIF<br>V JIF | that have been adjuste<br>natically to a particular<br>21 JCI<br>Rank<br>Percentile<br>enfactor<br>rmalized Eigenfactor<br>icle Influence Score<br>Percentile<br>Quartile | d Metric<br>journa<br>○ Ci<br>○ Ci<br>○ Ci<br>○ To<br>▼ % | is based on the content<br>als.<br>o of Articles in Citable i<br>ited Half-Life<br>iting Half-Life<br>otal Articles<br>o of OA Gold | of the          |

Clarivate<sup>®</sup>

# Opciones de exportación

Para exportar, debe iniciar sesión con su cuenta de Clarivate. Si no tiene una cuenta, regístrese utilizando su correo electrónico de Web of Science.

| Browse journal > Journal profile<br>JCR YEAR<br>2020 - | Exportar un per             | fil de revista a                        | a PDF              | 🛓 Export |
|--------------------------------------------------------|-----------------------------|-----------------------------------------|--------------------|----------|
| Children & Society                                     | Journal information         |                                         |                    |          |
| ISSN                                                   | Social Sciences Citation In | idex (SSCI)                             |                    |          |
| 0951-0605                                              | CATEGORY                    |                                         |                    |          |
| EISSN                                                  | SOCIAL WORK - SSCI          |                                         |                    |          |
| 1099-0860                                              |                             |                                         |                    |          |
|                                                        | LANGUAGES                   | REGION                                  | 1ST ELECTRONIC JCR | I YEAR   |
| JCR ABBREVIATION                                       | English                     | ENGLAND                                 | 2010               |          |
| CHILD SOC                                              |                             |                                         |                    |          |
|                                                        | Publisher information       |                                         |                    |          |
| ISO ABBREVIATION                                       |                             |                                         |                    |          |
| Child. Soc.                                            | PUBLISHER                   | ADDRESS                                 | PUBLICATION FREQU  | ENCY     |
|                                                        | WILEY                       | 111 RIVER ST, HOBOKEN<br>07030-5774, NJ | 6 issues/year      |          |

| Journal Citation Reports | Browse journals Browse categories | 💙 My favorites                                                              | S anne.delgado@clarivate.com v                                                                                         |
|--------------------------|-----------------------------------|-----------------------------------------------------------------------------|----------------------------------------------------------------------------------------------------|
| 89 journals <sup>®</sup> | Journal name, JCR abbreviati      | Exportar una lista de revistas a CSV o<br>XLS (hasta 600 revistas a la vez) | Export  Download current list (89) as:      CSV                                                                        |
| SOCIAL WORK              |                                   | Indicators: Anne 👻                                                          | ★ XLS<br>By exporting the selected data, you<br>agree to the data usage policy set<br>forth in the <u>Terms of Use</u> |

#### Clarivate

- Las revistas de la Colección Principal
- Presentación de Journal Citation Reports
- Leer el perfil de una revista
- Buscar y comparar revistas
- *Recursos disponibles (Helpfile)*

## **Recursos disponibles**

Nota: Si tiene problemas para ver el centro de ayuda abajo y la derecha de cada página.

- Primero compruebe desactivando cualquier "AdBlocker" que tenga instalado en su navegador.
- A continuación, asegúrese de que está permitiendo todas las "cookies funcionales" en Web of Science.
   Puede cambiar la configuración de cookies a través del enlace
   "Administrar cookies" en el banner inferior de la página principal de Web of Science.

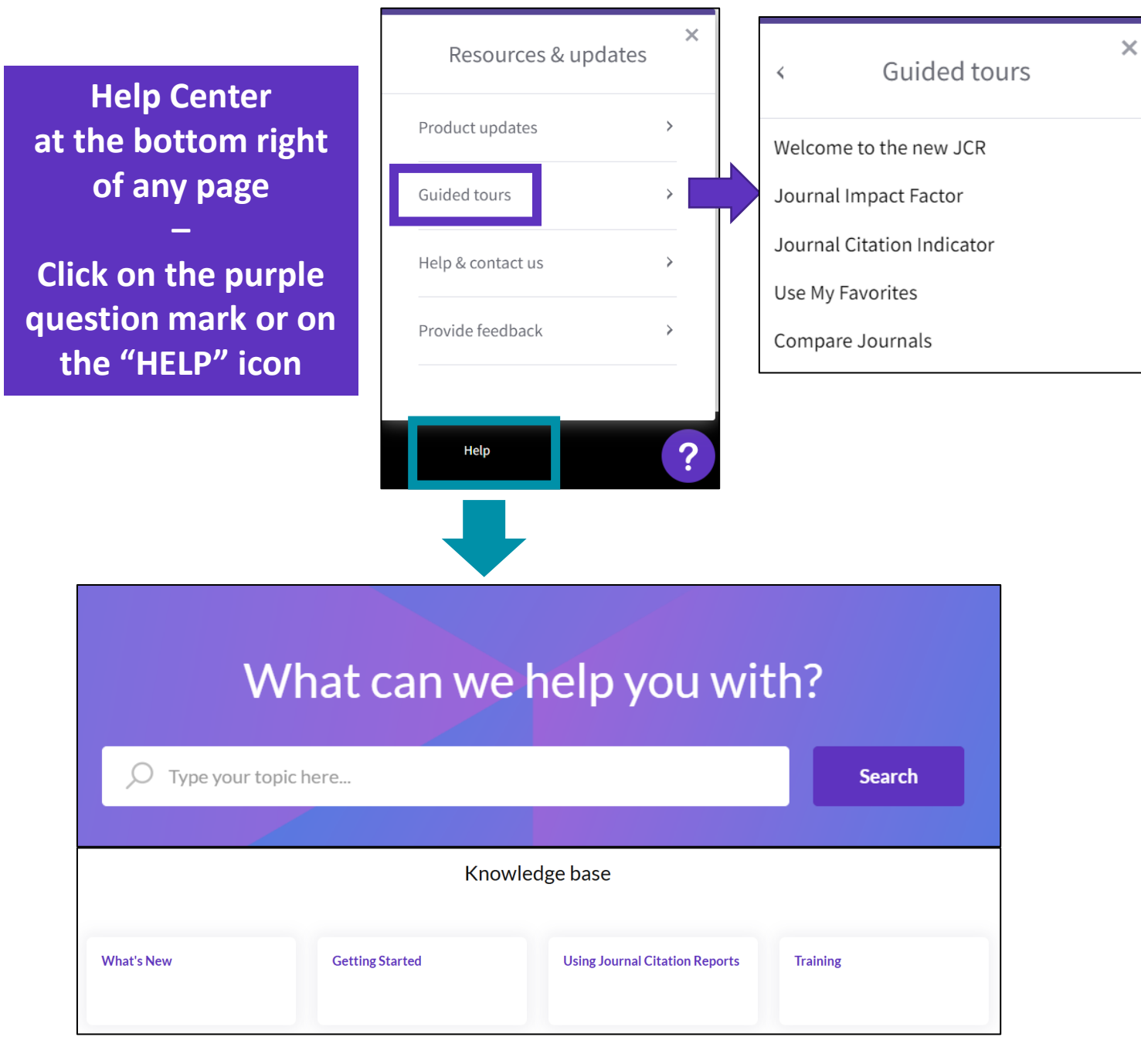

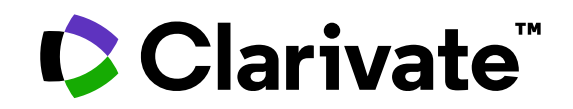

Para cualquier pregunta relacionada con el funcionamiento de las herramientas, por favor contacte con los servicios de su biblioteca o bien con <u>WoSG.support@clarivate.com</u>

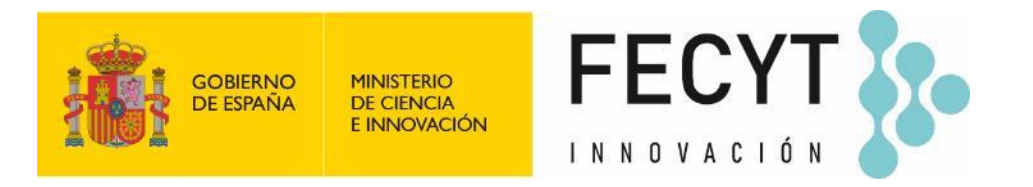

Para cualquier pregunta relacionada con la formación o el acceso a las herramientas, por favor contacte con <u>recursoscientificos@fecyt.es</u>

© 2022 Clarivate. All rights reserved. Republication or redistribution of Clarivate content, including by framing or similar means, is prohibited without the prior written consent of Clarivate. Clarivate and its logo, as well as all other trademarks used herein are trademarks of their respective owners and used under license.

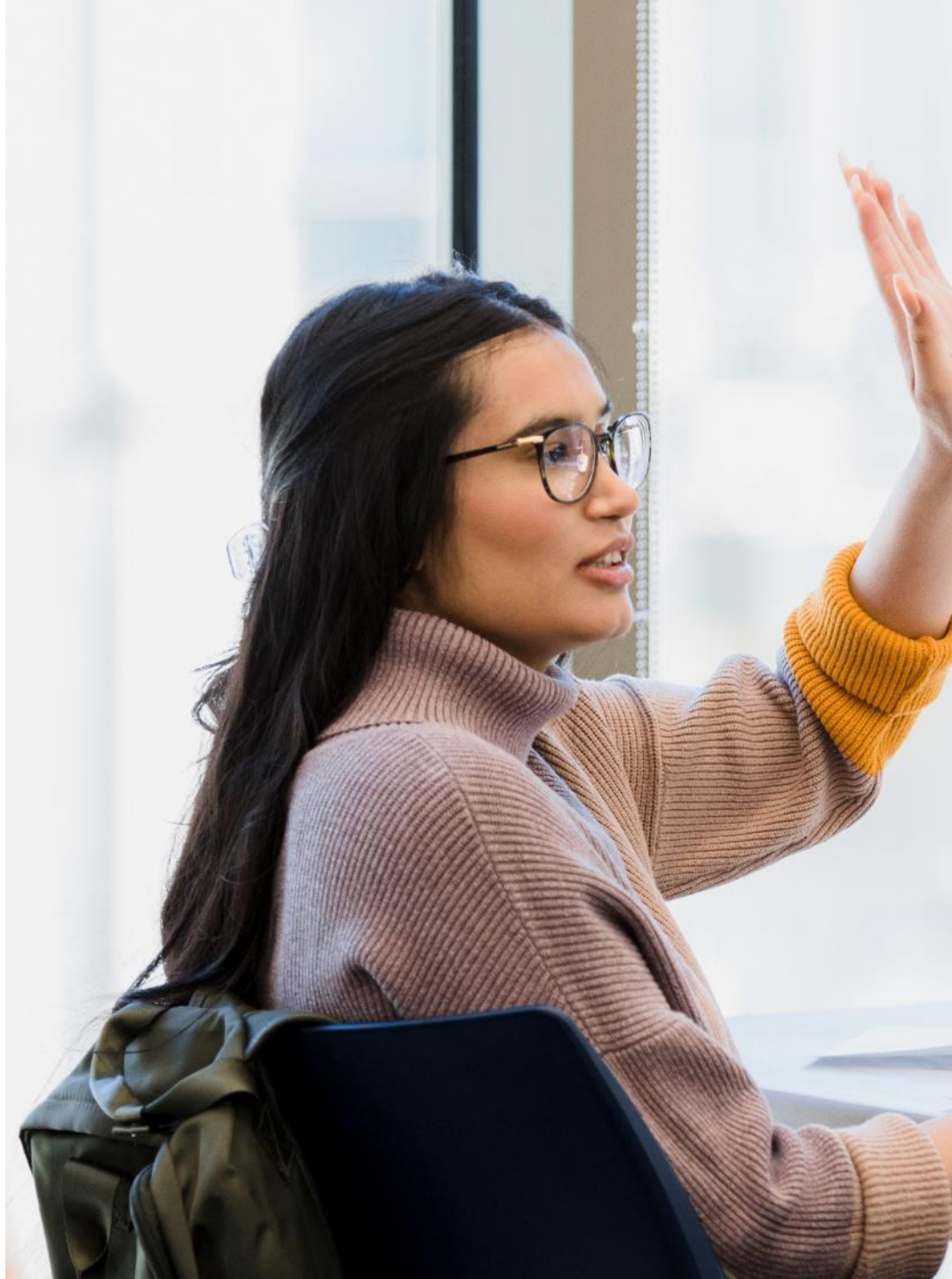